# How to Save a Payment Token in AZTurboCourt/nCourt

AZTurboCourt allows filers to save a credit/debit card or bank account to their profile for future use.

(After the change in payment processors, any previously saved payment information will be invalid. Users filing for the first time after the transition will have to reenter their payment information)

Step 1: Complete a filing in AZTurboCourt

The filer will complete a filing through AZTurboCourt using their existing AZTurboCourt log-in.

| E-filing Terms & Conditions                                                                                                    |  |  |
|----------------------------------------------------------------------------------------------------|--|--|
| To read the User Agreement with filing terms and conditions please click here.                                                                                                    |  |  |
| ✓ * I agree to the terms and conditions in the User Agreement                                                                                                    |  |  |
| I, a person representing myself, or<br>I, the attorney, or<br>I, a person who has authorization to sign on behalf of the attorney,<br>declare under penalty of perjury that the information I have provided herein is true and correct. |  |  |
| First Name* Jane Last Name* Doe                                                                                                    |  |  |
|                                                                                                    |  |  |
| EFILE                                                                                                    |  |  |
|                                                                                                    |  |  |

Step 2: Provide payment information

At the time of payment, the filer will provide either credit/debit card or bank account information on the nCourt payment page.

If paying with a credit/debit card:

| Payment Information                  |               |
|--------------------------------------|---------------|
| Credit Card Checking/Savings Account | Saved Payment |
| Card Type                            |               |
| VISA                                 | ~             |
| Card Number<br>1001                  |               |
| 463                                  |               |
| Expiration                           |               |

If paying with a bank account:

| Credit Card                             | Checking/Savings Account Saved Payment         |
|-----------------------------------------|------------------------------------------------|
| To pay with a checkin<br>Routing Number | or savings account, provide information below. |
| 5150                                    |                                                |
| Account Number                          |                                                |
| 9992                                    |                                                |
| Account Type                            |                                                |
| Checking                                | ~                                              |
| Check Number (Optio                     | onal)                                          |
| Enter Check Nu                          | mber                                           |

Step 3: Submit payment

The filer will submit payment.

Submit Payment

The filer will be redirected to AZTurboCourt. AZTurboCourt will prompt the filer to save the payment method with a nickname.

If paying with a credit/debit card:

| To use this credit card again for future payments pleas | se provide:               |      |
|---------------------------------------------------------|---------------------------|------|
| Credit Card Nickname *                                  |                           | ] () |
| SAVE AND VIEW FORM SET                                  | DON'T SAVE, VIEW FORM SET |      |

#### If paying with a bank account:

| To use this account information again for futu | re payments please provide: |
|------------------------------------------------|-----------------------------|
| Account Nickname *                             | <u>()</u>                   |
| SAVE AND VIEW FORM SET                         | DON'T SAVE, VIEW FORM SET   |
|                                                |                             |

## Step 5: Save changes

The filer will save changes to the AZTurboCourt profile.

## If saving a credit/debit card:

| To use this credit card again for future paymen | its please provide:       |   |
|-------------------------------------------------|---------------------------|---|
| Credit Card Nickname *                          |                           | 1 |
| SAVE AND VIEW FORM SET                          | DON'T SAVE, VIEW FORM SET |   |

#### If saving a bank account:

| To use this account information again for futu | re payments please provide: |
|------------------------------------------------|-----------------------------|
| Account Nickname *                             | 0                           |
| SAVE AND VIEW FORM SET                         | DON'T SAVE, VIEW FORM SET   |
|                                                |                             |